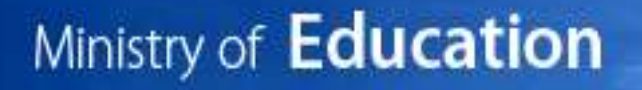

# StudentTranscripts Service Overview

September 2017

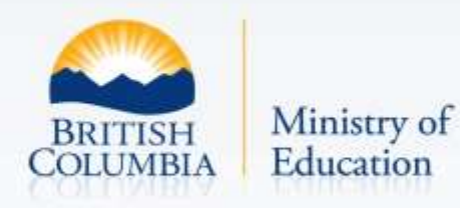

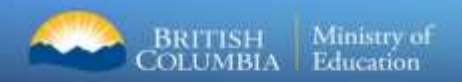

### Overview

## StudentTranscripts

### □ New online application for current and former students to:

- Access secondary school transcripts, certificates, scholarship information, and course and examination marks
- Order and electronically send transcripts to post-secondary institutions
- □ Replaces two existing applications:
  - Student Secure Web (SSW) portal with limited function for current students to access course and exam information and request transcripts be sent to post-secondary institutions
  - Transcripts and Certificates Online (TACO) public site for former graduates to order copies of their transcripts and graduation certificates.

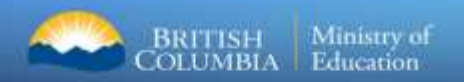

## StudentTranscripts

- View assessment and exam marks
- View transcript
- View scholarships and awards
- Download digital, pdf or hardcopy of official transcripts
- Select up to 25 Post-Secondary Institute (PSI) selections for free
- Request real time transfer of transcripts to PSI and employers
- Authorize ongoing PSI access to receive transcript updates throughout the year
- Receive real time feedback on status of transcript delivery
- Benefit from PSIs' early admission and program acceptance decisions

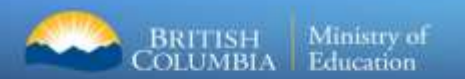

### Communications

### **Poster for School Counsellors**

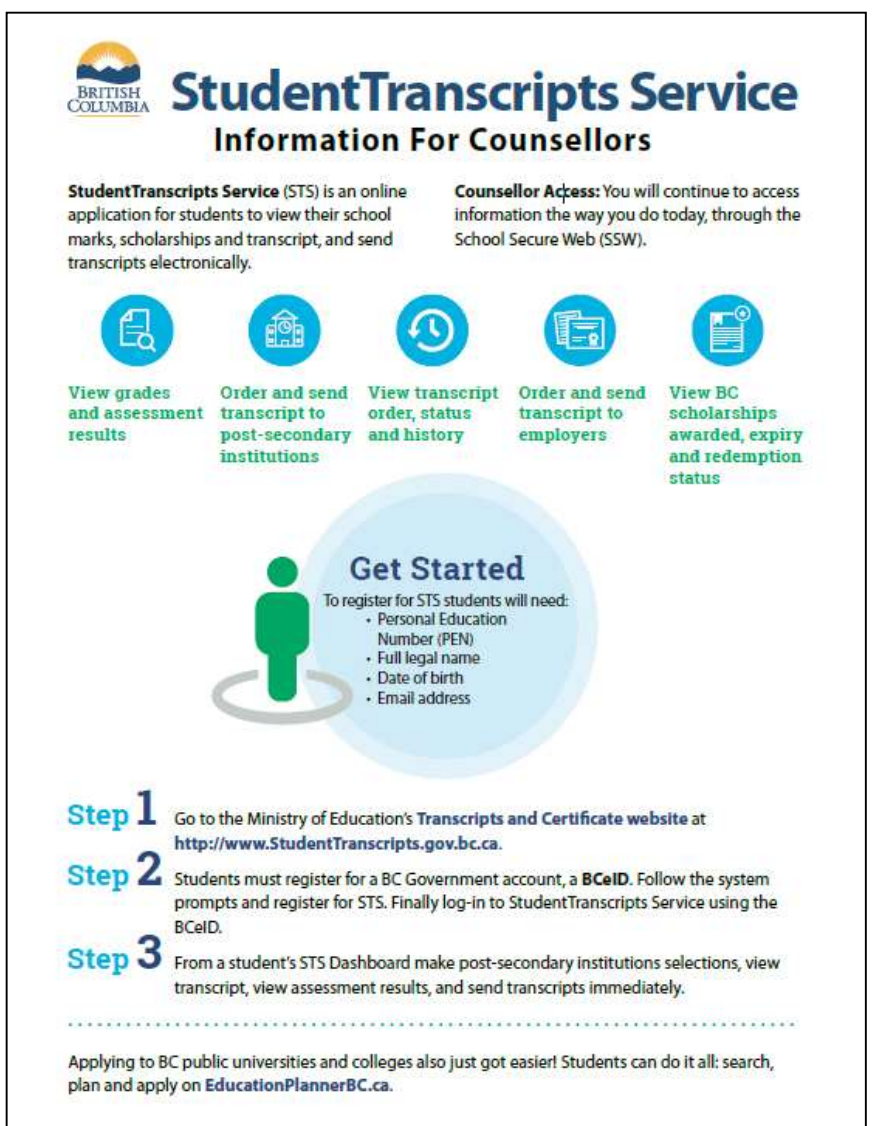

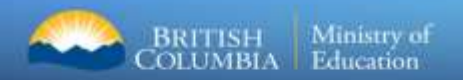

### **Important Information for Students**

- Students must register for a BC Government account, a BCeID before accessing the *StudentTranscript Service*.
- Current students receive 25 free transcripts for distribution
- Students are responsible for ensuring transcript accuracy prior to transmission to post-secondary institutions

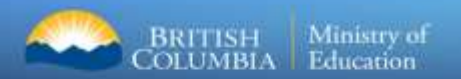

## Getting Started: BCeID Sign Up

From the Transcripts and Certificates web page, select Sign up for a BCeID.

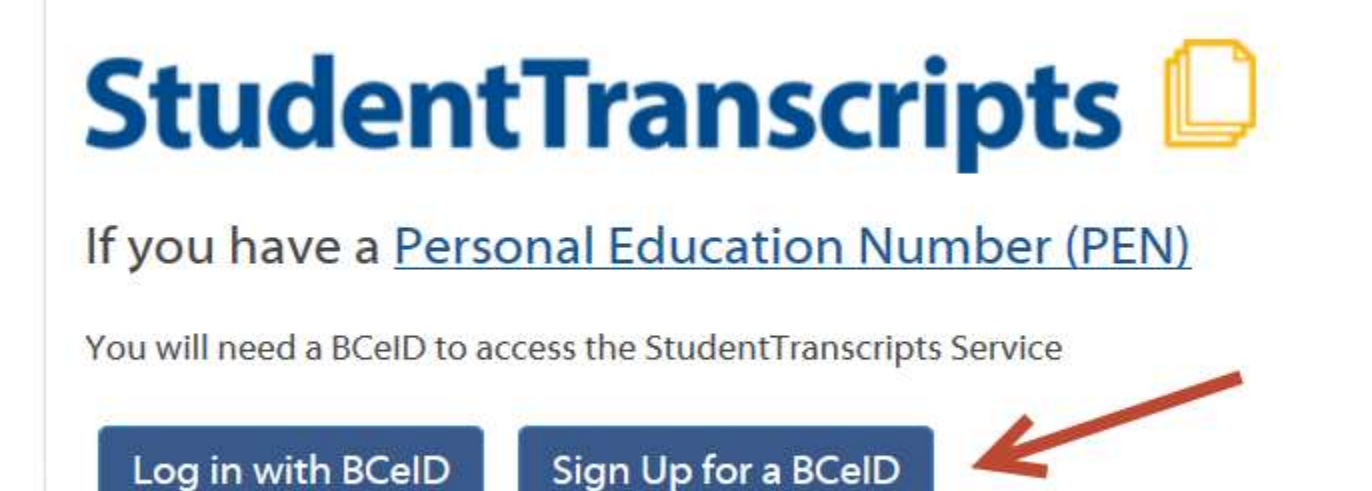

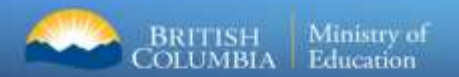

## Getting Started: BCeID Sign Up

#### Complete the Fields to register for a BCeID

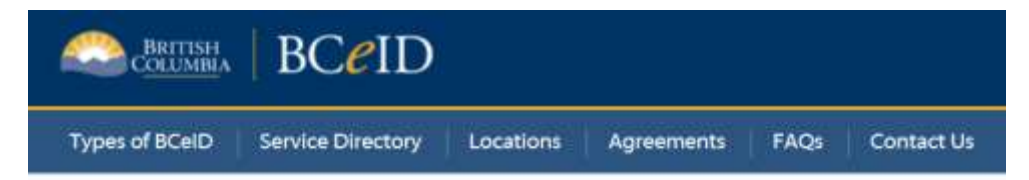

### Register for a Basic BCeID

Surname

**Given/First Name** 

First Middle Name (optional)

Other Middle Names (optional)

Email

Phone Number (optional)

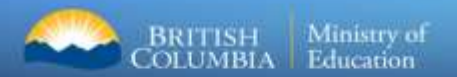

## Getting Started: BCeID Sign Up

#### Select Password Reset Questions and Answers

#### Password Reset Questions

These questions will be used if you forget your password. You'll only be able to reset your password if you can answer these questions correctly.

| Question #1             |                                                          |
|-------------------------|----------------------------------------------------------|
| Select Question         |                                                          |
| Answer                  |                                                          |
|                         |                                                          |
| Question #2             |                                                          |
| Select Memorable Person | ×                                                        |
| Answer                  |                                                          |
| Question #3             |                                                          |
| Select Important Date   |                                                          |
| Answer                  |                                                          |
| реулимучучу 🖿 🗲         | Tip: Select the calendar tool to enter in important date |

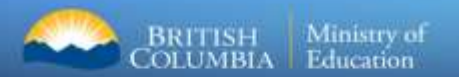

## Register for *StudentTranscripts*

#### Register for the *StudentTranscripts Service*

#### **Register for StudentTranscripts**

Welcome Christie Foster.
You need to register your student information with StudentTranscripts before you can access your StudentTranscripts Dashboard.

\* Indicates a required field

| Please ensure that your student inform<br>Personal Education Number (PEN) * | hation you enter matches the information at your school of record.                                   |
|-----------------------------------------------------------------------------|----------------------------------------------------------------------------------------------------|
|                                                                             | O Don't have a PEN?                                                                                  |
| First Name *                                                                |                                                                                                    |
| Middle Name                                                                 | Tip: PEN, First Name, Last                                                                           |
| Last Name *                                                                 | Name and email are                                                                                   |
| Date of Birth (dd/mm/yyyy) *                                                | mandatory fields                                                                                     |
| dd/mm/yyyy                                                                  |                                                                                                    |
| Contact Information                                                         |                                                                                                    |
| Please ensure your contact informatio                                       | n is correct and up to date in order to receive email about your StudentTranscript Services account. |
| Email *                                                                     |                                                                                                    |
| Phone Number                                                                |                                                                                                    |

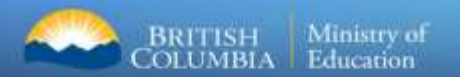

## Authorize Data Collection

### Read the Data Collection to complete the process.

#### **Collection Notice**

The StudentTranscripts application collects personal information for the purposes of verification to authorize you to access your own student records or in some cases, where automated access is not possible, to retrieve and/or mail your student record information. This information is collected by the Ministry of Education under section 26(c) of the Freedom of Information and Protection of Privacy Act. Should you have any questions about the collection of this personal information, please contact:

Transcripts Administrator PO Box 9886 Stn Prov Govt Victoria B.C. V8W 9T6 studenttranscripts@gov.bc.ca.

Submit

Cancel

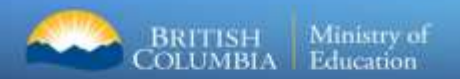

## Email Verification

#### An email confirmation will be sent to activate registration.

Activate your Education Account Inbox x

noreply.studenttranscripts@gov.bc.ca to me v

Hello,

You recently created a StudentTranscripts registration with the Ministry of Education.

To complete the registration process we need to verify your identity. To do this we need to link your BCeID account to your StudentTranscripts account.

To finish this process you need to:

1. <u>Activate StudentTranscripts Registration</u> 2. Then login with your BCeID username and passwords to StudentTranscripts

If the above link doesn't work, please paste this link into your web browser's address field:

Click on link to link the newly created BCeID to the students STS account.

Ser

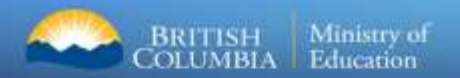

## Logon with the BCeID

### Read the Data Collection to complete the process.

| Log in with DCC 112                      | Need help?               |
|------------------------------------------|--------------------------|
| User ID<br>Use a Personal or Basic BCelD | Million are over righter |
| Password                                 |                          |
| Continue                                 |                          |

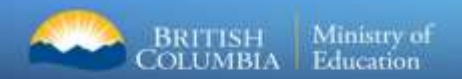

## Student Dashboard

BRITISH C<u>olumbi</u>a

#### StudentTranscripts

Logged in as Tester Student 10 Help 0 item(s) in cart Log Off

#### My Dashboard

Welcome to StudentTranscripts. Please select from the services below.

#### **Transcripts & Certificates**

- Send/Order Your Transcript
- Order Your Graduation Certificate (Only available if you have graduated please contact your school if you have any questions or you think you have graduated)
- View Your Post-Secondary Institution Choices

#### Account Information

- View Your Profile
- Update Your Contact Information
- View Your Order Activity

#### Marks & Scholarships

- View Your Transcript Last Updated March 22, 2017 Your transcript has your graduation status
- View Your Provincial Examinations/Assessment Results Last Updated April 28, 2016
- View Your Scholarships No scholarships to report

Main Student Dashboard following authentication and authorization

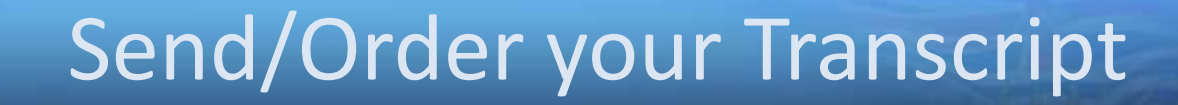

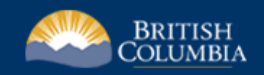

BRITISH

#### StudentTranscripts

Logged in as Tester Student 10 Help 0 item(s) in cart Log Off

#### < Back to My Dashboard

#### Send Your Transcript

#### **Privacy Notice**

Personal information on this site is collected under section 26(c) of the Freedom of Information and Protection of Privacy Act, R.S.B.C. 1996, c. 165. By clicking on the "I consent" checkbox below you are providing the British Columbia Ministry of Education with your consent, effective immediately, to use the information you submit, as well as your transcript and secondary school certificate information, for the purpose of providing the service(s) you have requested, including providing copies of your transcript and/or certificate as requested. If applicable, you are also consenting to the disclosure of the transcript and/or certificate that you have identified for the purpose of providing the transcript and/or certificate to the person and/or organizations you have identified.

Questions about the collection of this information should be directed by email to:

Ministry of

Education

Transcript Administrator studenttranscripts@gov.bc.ca or in writing to Ministry of Education - Transcripts, PO BOX 9886 STN PROV GOVT, Victo

#### I consent

Send your transcript to a university(ies), college(s), or other post-secondary institution(s)

Send Transcript

Send your transcript to an employer(s), yourself, or anyone

- Send an Electronic Transcript (by PDF download)
- Send a Printed Transcript (by mail)

### Privacy consent activates links below

Send Transcript to PSI

Send PDF Transcript or Send Printed Transcript

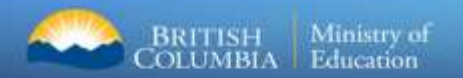

## Step 1 – Search for PSI

| BRITISH<br>COLUMBIA            |                                 |                                                  | StudentTranscripts 🚨                                                       |
|--------------------------------|---------------------------------|--------------------------------------------------|----------------------------------------------------------------------------|
|                                |                                 |                                                  | Logged in as <b>Tester Student 10</b>   Help   0 item(s) in cart   Log Off |
| < Back to My Dashboard         |                                 |                                                  |                                                                            |
| Send Copy of Transc            | ript to University, Coll        | ege or Other Post-Secondary Instit               | ution                                                                      |
| Steps:                         |                                 | -                                                |                                                                            |
|                                |                                 |                                                  |                                                                            |
| 1: Select Institution          | ı                               | 2: Choose Send Option                            | 3: Confirm & Add to Cart                                                   |
| Step 1: Select the university. | college or other post-secondary | institution you want to send your transcript to. |                                                                            |
|                                |                                 | ,,                                               |                                                                            |
| Choose From List               | Search by Name                  |                                                  |                                                                            |
| Institution Name:              | Douglas College                 |                                                  | Search                                                                     |
|                                |                                 |                                                  |                                                                            |
|                                |                                 |                                                  |                                                                            |
| Available Institutions         |                                 | Selec                                            | ted Institutions                                                           |
| ABERYSTWYTH UNIVERSITY         |                                 | ^                                                | Select one or more                                                         |
| ABILENE CHRISTIAN UNIVERSIT    | TY                              |                                                  |                                                                            |
| ACAD OF PROF HAIR DESIGN (F    |                                 |                                                  | institutions                                                               |
| ACAD OF THE NEW CHURCH CO      |                                 |                                                  |                                                                            |
| ACADEMY OF ART UNIVERSITY.     | SAN FRANCISCO                   | move to list >                                   |                                                                            |
| ACADEMY OF CLASSICAL ORIFI     | NTAL SCIENCES                   | < remove to list                                 |                                                                            |
| ACADEMY OF COSMETOLOGY (       | DARTMOUTH)                      | < remove to list                                 |                                                                            |
| ACADEMY OF DESIGN (DAVISVI     | LLE CAMPUS)                     |                                                  |                                                                            |
| ACADEMY OF EXCELLENCE (VIC     | CTORIA)                         |                                                  |                                                                            |
| ACADEMY OF LEARNING            |                                 |                                                  |                                                                            |
| ACADEMY OF LEARNING (LANG      | FORD)                           | $\checkmark$                                     |                                                                            |
| ACADEMY OF LEARNING (NANA      | IMO)                            |                                                  |                                                                            |

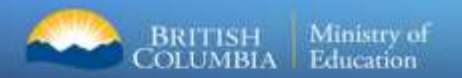

## Step 2 – Choose send option

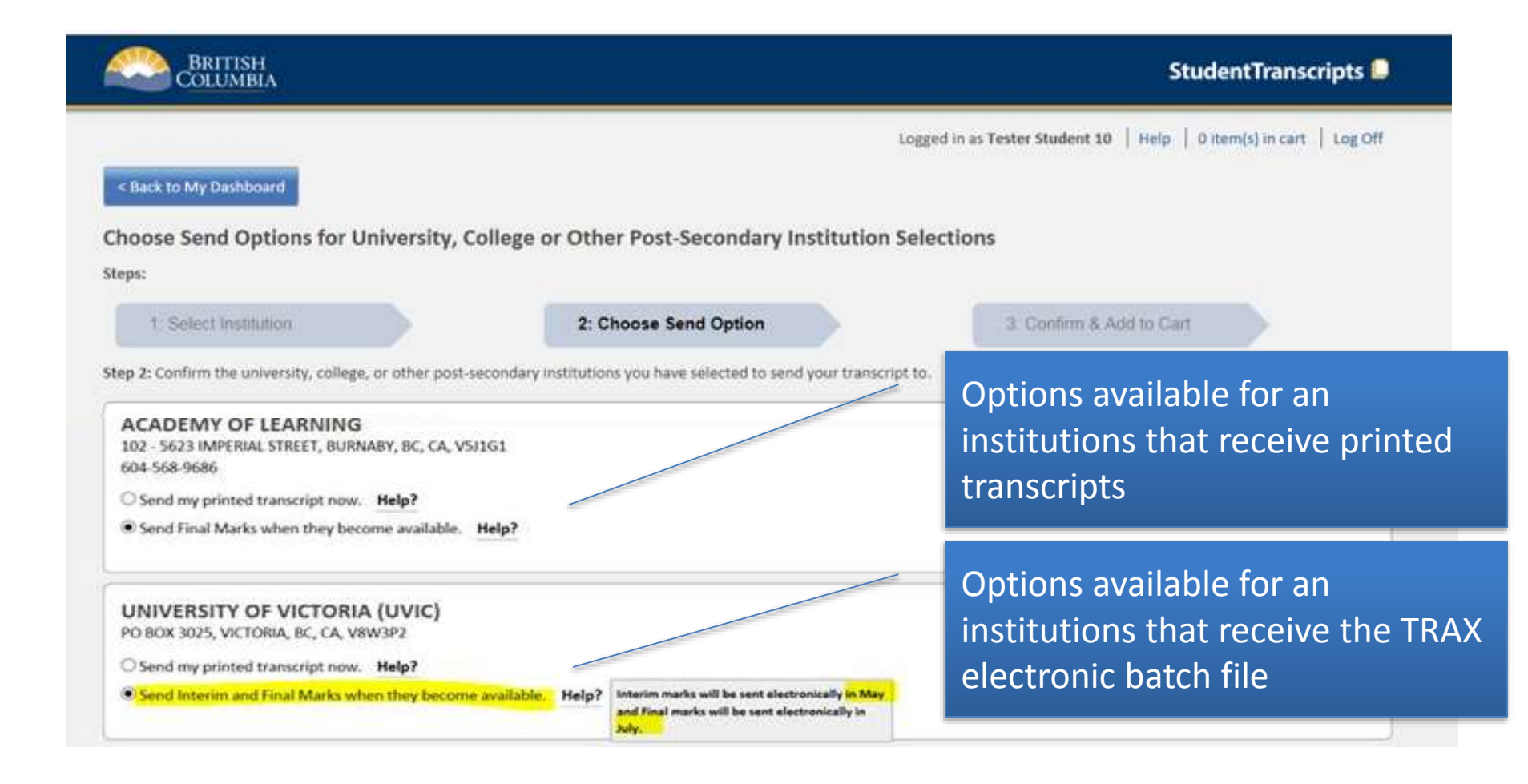

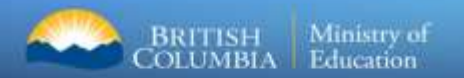

## Step 3 – Confirm and add to cart

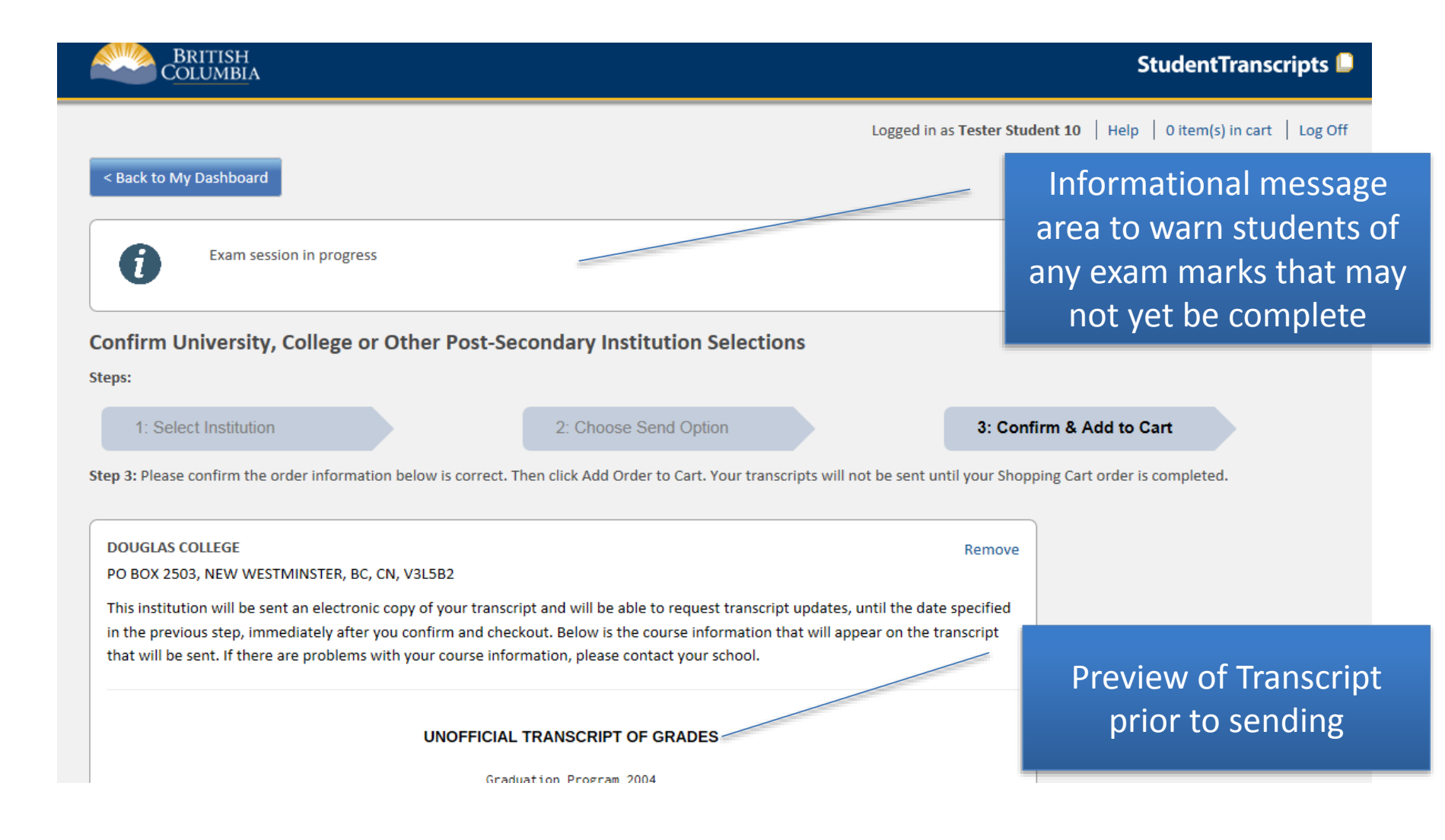

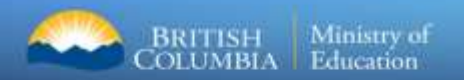

## **Review Order Details**

| BRITISH<br>Columbia                                                                                                    | StudentTranscripts 🚨                                                                   |
|----------------------------------------------------------------------------------------------------|----------------------------------------------------------------------------------------|
| < Back to My Dashboard                                                                                                    | ed in as <b>Tester Student 10</b>   Help   0 item(s) in cart   Log Off                 |
| Confirmation #: 63054<br>Date: 2017-03-17<br>Status: Order fulfillment is complete.                                                                                    | Lists all of the institutions<br>(Order Details) that constitute<br>a particular Order |
| PSI Selections                                                                                                    |                                                                                        |
| You have selected to have transcripts forwarded to the following PSIs                                                                                                  | Item Status                                                                            |
| VANCOUVER ISLAND UNIVERSITY                                                                                                    | FILLED                                                                                 |
| ACADEMY OF LEARNING                                                                                                    | FILLED                                                                                 |
| UNIVERSITY OF VICTORIA (UVIC)                                                                                                    | FILLED                                                                                 |
| Some institutions (capable of receiving XML transce<br>a link on the Item Status to provide more information<br>when your transcript was sent and when it was received | ripts) will have<br>on about<br>eived                                                  |

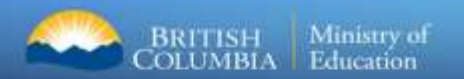

# Ministry of Education Student Certification Branch Email: <u>student.certification@gov.bc.ca</u>